# SendSignal Statement – Part I

Visual Components 4.2 | Version: April 29, 2020

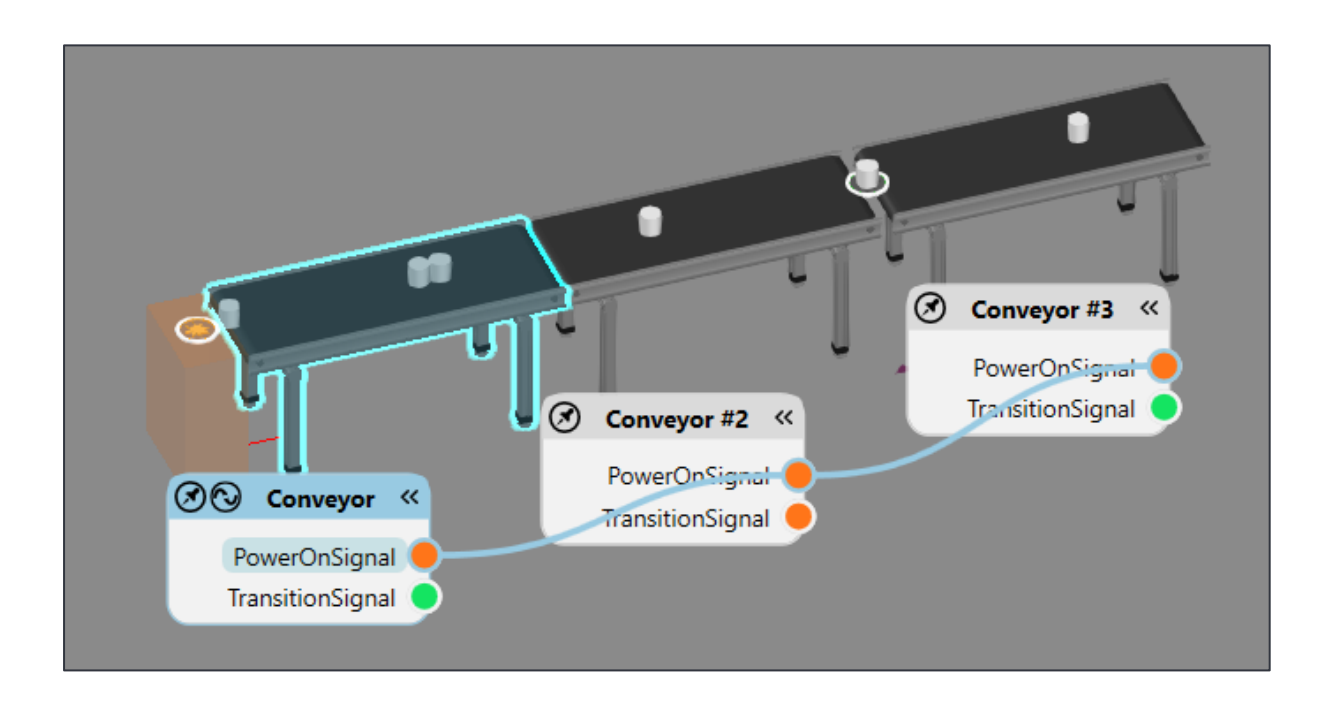

In this tutorial, you will learn how to:

• Use the **SendSignal** Statement to control (start/stop) a line of conveyors.

Support support@visualcomponents.com Visual Components Forum forum.visualcomponents.com

# TABLE OF CONTENTS

| 1. | ADD THE COMPONENTS | 3 |
|----|--------------------|---|
| 2  | CREATE THE PROCESS | 4 |
| 2. |                    | + |
| 3. | SET THE SIGNALS    | 6 |

## 1. ADD THE COMPONENTS

In this section, a simple test layout is created. Some of the contents will be explained in more detail later on.

For the purpose of this tutorial get these components:

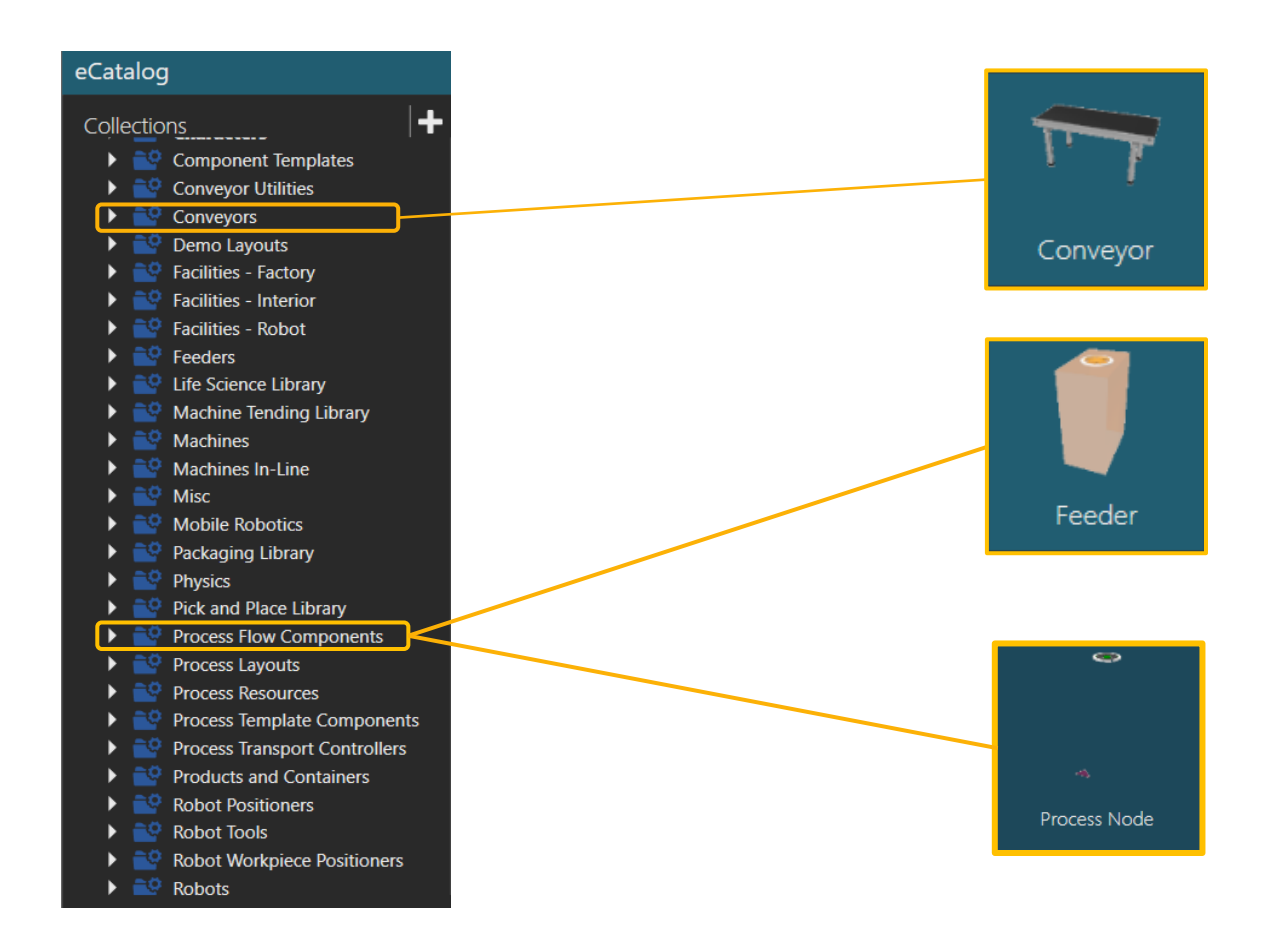

- 1. Make sure you are in the Home context. In eCatalog panel, open up the smart collection Models by Type. Then select Process Flow Components.
- 2. Drag and drop the Feeder into the 3D world.
- 3. Connect it with a **Conveyor**.
- 4. Clone the **Conveyor** twice.

Hint: You can copy the Conveyor using the Clone tool form the Quickmenu, using Ctrl + C, Ctrl + V or by right-clicking the component and using the Copy-Paste options.

凸.

**>** 

5. Locate the **Process Node** between the second and the third conveyor.

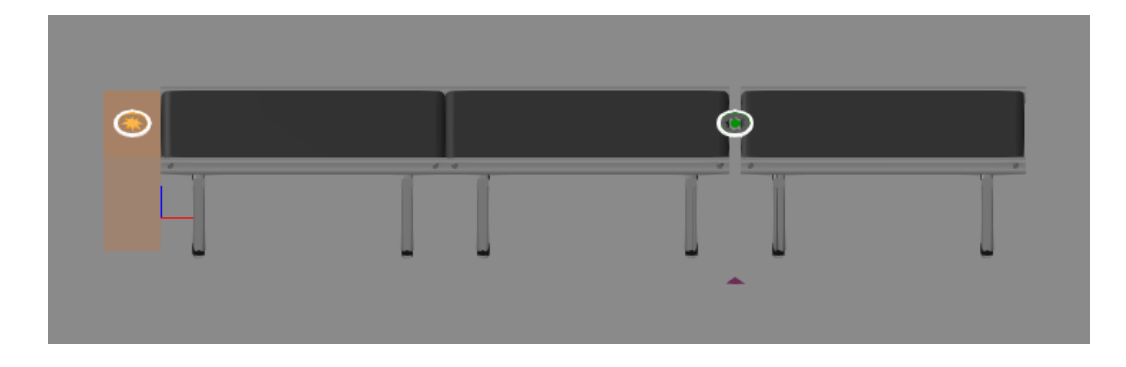

### 2. CREATE THE PROCESS

1. Go to the **Process** context and click on **Process**.

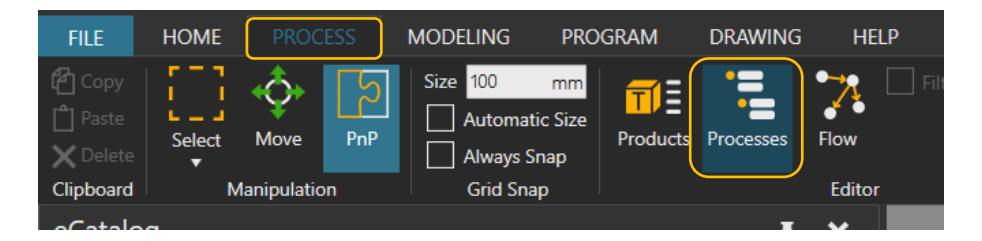

2. Select the **Process Node** component.

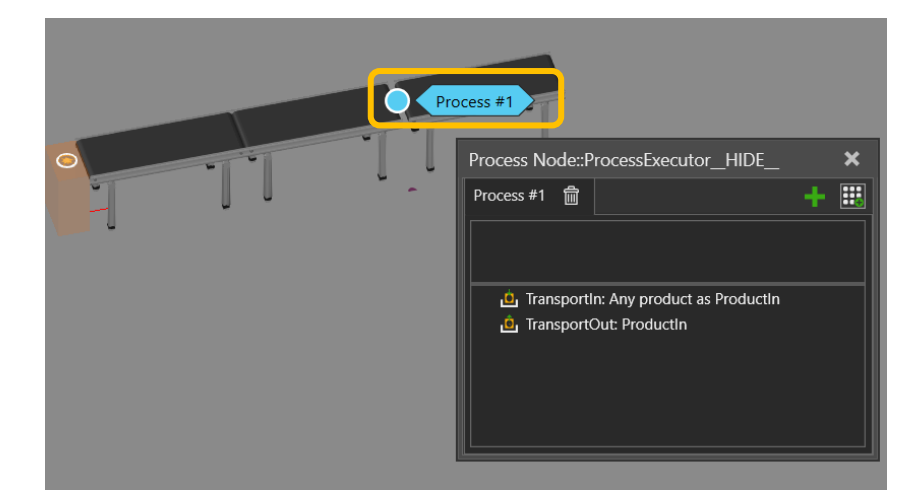

3. Edit the **TransportIn** statement source form **From Previous Process** to **From Component Container,** so the Process node will receive any component that comes from the Conveyor.

| x 1.0 — — + 🔎 🛋 🕅 |                              |                                               |   | Statement Properties 🛛 🐺 🗙 |               |                     |       |   |
|-------------------|------------------------------|-----------------------------------------------|---|----------------------------|---------------|---------------------|-------|---|
|                   |                              | _                                             |   |                            | Source        | From Component Cont | ainer | Ŧ |
|                   |                              |                                               |   |                            | ProductVariab | Productin           |       |   |
|                   |                              |                                               |   |                            | ProductPositi | MainFrame           |       |   |
|                   |                              |                                               |   |                            | ResourcePosit | ResourceLocation    |       | Ŧ |
| Proc              | ess #1                       |                                               |   |                            | AcceptAllProd |                     |       |   |
|                   |                              |                                               |   | -                          |               |                     |       |   |
|                   | Process Node::P              | rocessExecutor_HIDE_                          |   | ×                          |               |                     |       |   |
| -                 | Process #1   🗑               |                                               | + |                            |               |                     |       |   |
|                   | ان Transporti<br>ف Transport | n: Any product as Productin<br>Dut: Productin |   |                            |               |                     |       |   |

4. In the same way, route the components To Component Container in the TransportOut statement. This will force product to continue on the conveyor once the process is executed and doesn't require any subsequent process to call the product from the process.

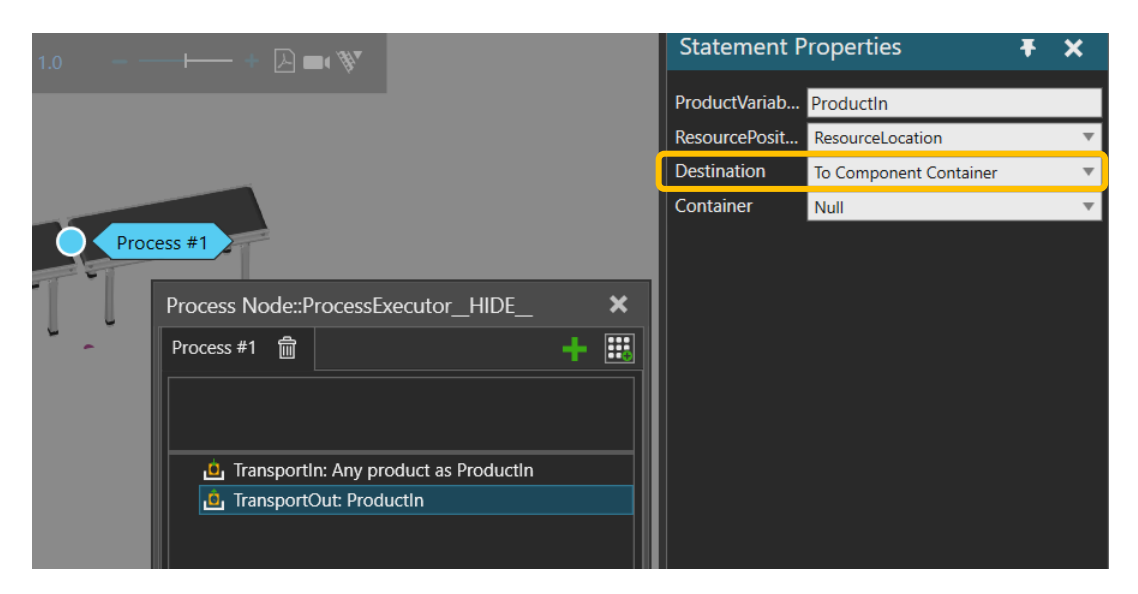

5. Add a **Delay** statement.

| x 4.4 — — |                                                                                                    | Statement I                | Ŧ×                    |     |
|-----------|----------------------------------------------------------------------------------------------------|----------------------------|-----------------------|-----|
| Proces    | s #1                                                                                                    | TimeSource<br>Distribution | Distribution<br>5.000 | s + |
| ŢŢ        | Process Node::ProcessExecutor_HIDE_  Process #1  Process #1  Proce |                            |                       |     |

- 6. Run the simulation and check that it is working.
  - a. At this point the part arrives to the process, stops for 5 seconds and then continues.
  - b. Parts on other conveyors are moving while the part in the process is stopped.
  - We want to stop the whole line of conveyors simultaneously.

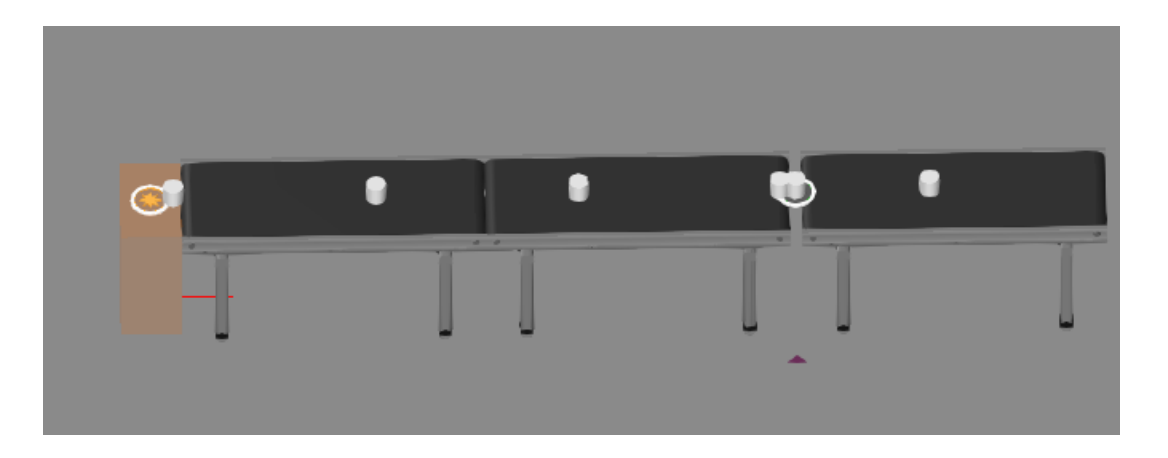

#### 3. SET THE SIGNALS

- **1.** Go to the **Home** context.
- 2. Click on Signals.

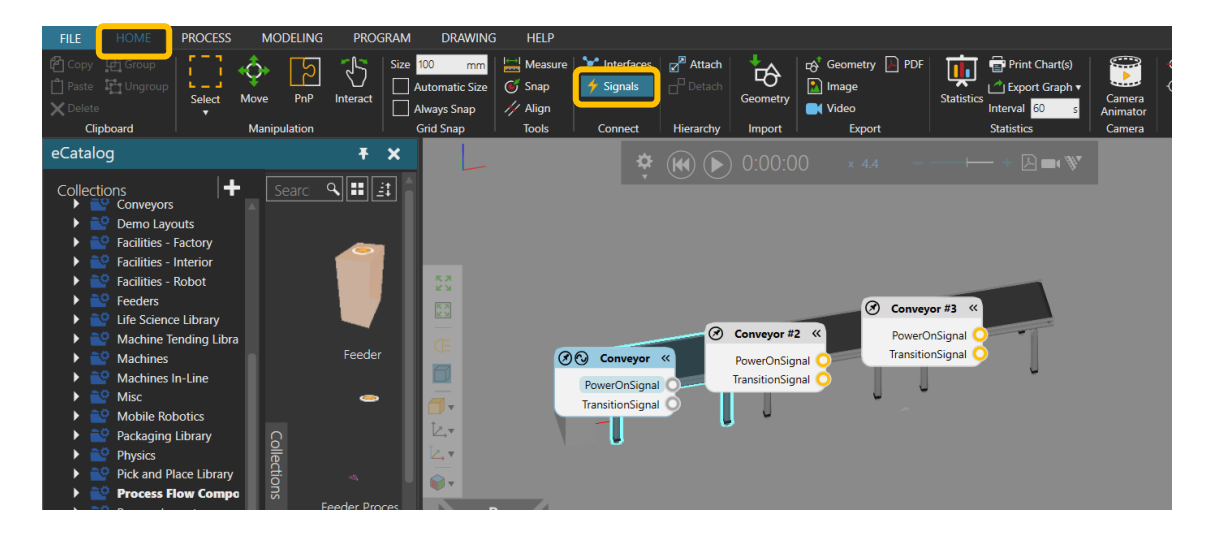

3. Conect the **PowerOnSignal** from the three **Conveyors** together, so they will have the same state.

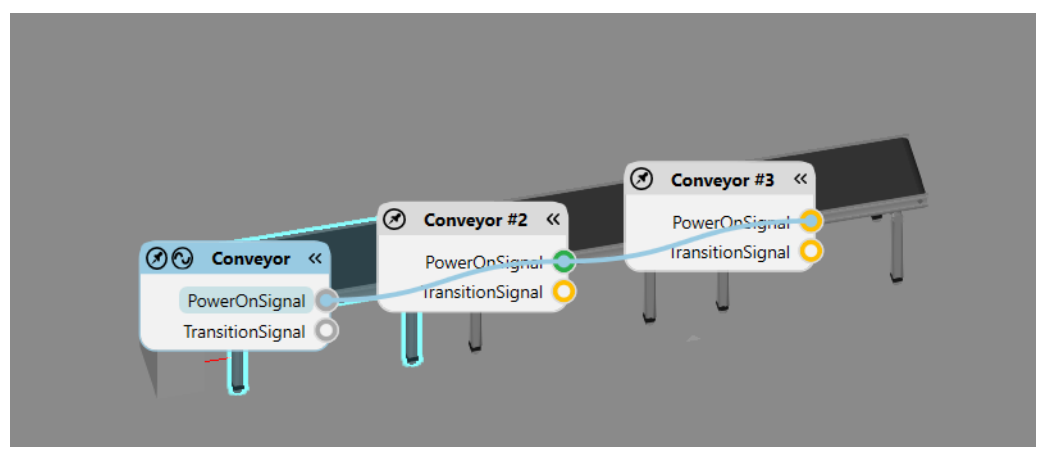

- 4. Go to the **Process** context again, click on **Process** and open the **ProcessNode** panel.
  - × 4.4
     Image: Component Null
     Image: Component Signal Null

     Value
     Value

     Process #1
     Image: Component Signal Null

     Image: Component Signal Null
     Image: Component Signal Null

     Image: Component Signal Null
     Image: Component Signal Null

     Image: Component Signal Null
     Image: Component Signal Null

     Image: Component Signal Null
     Image: Component Signal Null

     Image: Component Signal Null
     Image: Component Signal Null

     Image: Component Signal Null
     Image: Component Signal Null

     Image: Component Signal Null
     Image: Component Signal Null

     Image: Component Signal Null
     Image: Component Signal Null

     Image: Component Signal Null
     Image: Component Signal Null

     Image: Component Signal Null
     Image: Component Signal Null

     Image: Component Signal Null
     Image: Component Signal Null

     Image: Component Signal Null
     Image: Component Signal Null

     Image: Component Signal Null
     Image: Component Signal Null

     Image: Component Signal Null
     Image: Component Signal Null

     Image: Component Signal Null
     Image: Component Signal Null

     Image: Component Signal Null
     Image: Component Signal Null

     Image: Component Signal Null</td
- 5. Add a **SendSignal** statement, which allows controlling of signal value

6. Choose one of the conveyors, select **PowerOnSignal** as the **Signal** and set the **Value** as False. In this case it doesn't matter which conveyor we choose because the signals in all three conveyors are connected and will have the same state.

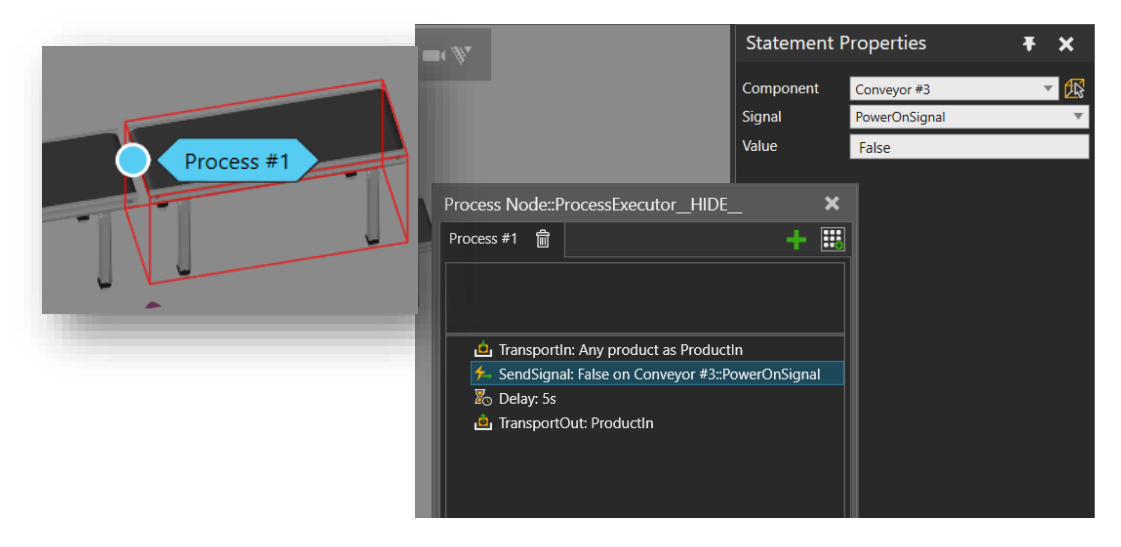

7. Copy the **SendSignal** statement and paste it after the **Delay**, change the **Value** to True.

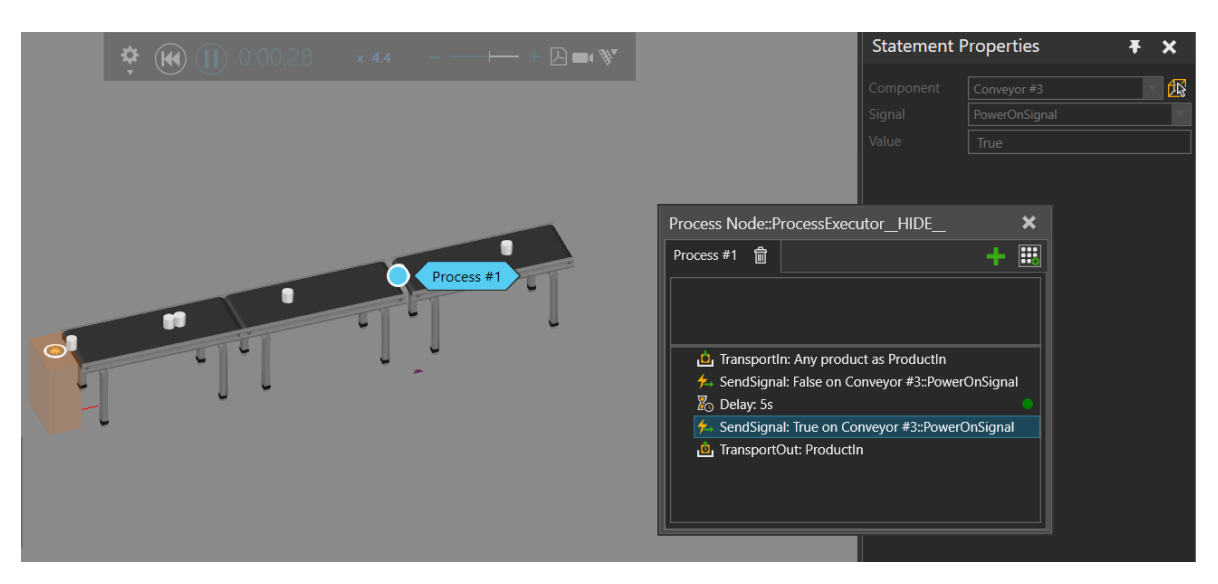

8. Run the simulation. The parts will stop in all conveyors when there is a part in the **Process Node** and after the Delay they will continue.